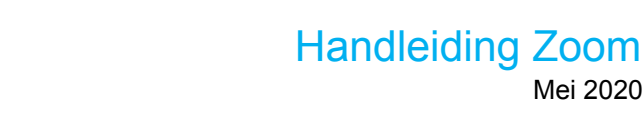

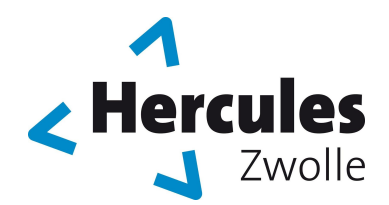

Opgericht 18 oktober 1909

# **GYMNASTIEKVERENIGING HERCULES**

Mei 2020

Aangesloten bij de Koninklijke Nederlandse Gymnastiek Unie (KNGU)

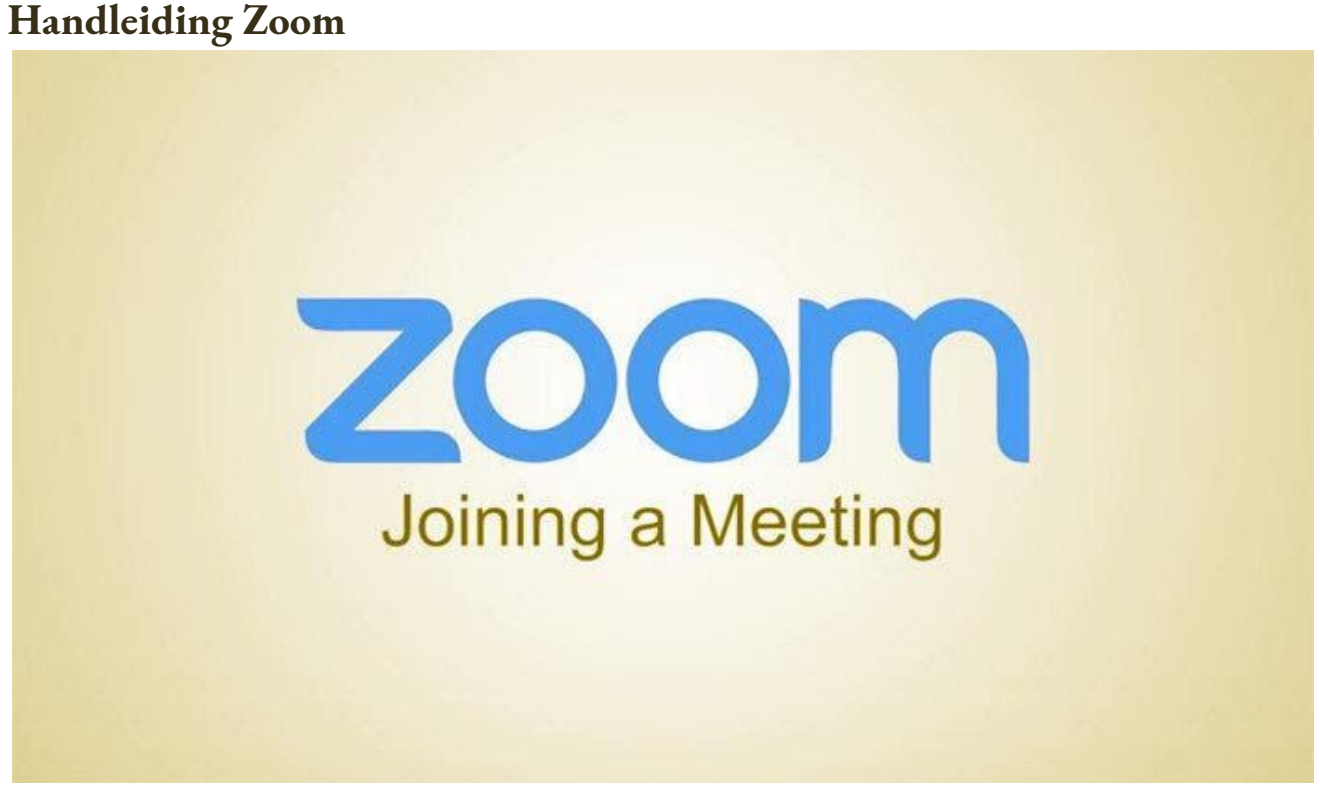

Leuk, wat als we gaan Zoom-en! Maar hoe werkt dat eigenlijk? Ik heb een simpele stappenplan voor je gemaakt.

### Wat is Zoom?

Zoom is een Cloud dienst waarmee je een virtuele bijeenkomst mee kunt houden. Alsof je met elkaar aan een grote tafel zit, maar dan via het internet. Je moet wel minstens een microfoon en luidspreker hebben aangesloten op je PC en eventueel voor video een webcam. Bij een laptop is dit doorgaans al het geval, net als op je mobiele telefoon.

## Hoe werkt het?

Hoe gaat dat in zijn werk

- 1. Download en installeer de Zoom Cloud Meetings app/programma (mocht je dat nog niet gedaan hebben).
- 2. Wacht op de uitnodiging die je per mail bijvoorbeeld toegezonden krijgt.
- 3. Aansluiten bij de virtuele bijeenkomst door de Zoom ID code in te vullen of de verkregen link te volgen.

Download en installeer de Zoom Cloud Meetings app/programma Ter voorbereiding van de bijeenkomst moet je een gratis stukje software installeren. Dit moet je installeren op het apparaat dat je wilt gebruiken. Kies zelf het apparaat wat je het prettigst vindt. Mocht je het vervelend vinden om de camera aan te zetten, of je hebt geen (web) camera. Geen probleem, het werkt ook zonder (web)camera en je kunt de camera ook uitzetten.

# Afhankelijk van je apparaat gaat de installatie als volgt:

Windows of Linux Computer:

Ga naar de download pagina van Zoom: https://zoom.us/download

**Download Zoom Client for Meetings** (dat is de bovenste in een rij van mogelijke downloads) Installeer het op je computer. *Android telefoon of tablet:* 

• Voor je Android telefoon of tablet ga je naar de Google Play Store, zoek hier naar zoom cloud meetings app en installeer deze.

iOS, iPhone of iPad:

• Ga naar de App Store en zoek naar de app Zoom Cloud Meetings. Download en installeer deze.

Wacht op de uitnodiging, je krijgt een uitnodiging toegezonden. Deze ziet er ongeveer als volgt uit: Aansluiten bij de Virtuele bijeenkomst Wanneer je de uitnodigingsmail of het aankondigingsbericht op het Forum geopend hebt, **klik op de link** 

óf

Open de Zoom app/programma en

- 1. Klik op Join a Meeting
- 2. Toets het Meeting-ID oftewel de **Zoom ID code** in (zonder spaties)
- 3. Klik op Join
- 4. vul het wachtwoord in dat je bij de uitnodiging gekregen hebt

Je bent nu een deelnemer aan de bijeenkomst! Onderaan het venster van Zoom vind je een balk:

Als je je microfoon wil aan- of uitschakelen, klik allereerst op **Mute**. Als je niet zichtbaar wil zijn klik op **Stop Video**.

#### Links onderaan zit een microfoon en camera icoontje.

#### Er staat een streep door deze knoppen als je niet hoorbaar en/of zichtbaar bent.

Wil je wel weer zichtbaar of hoorbaar zijn klik er opnieuw op. Met deze knoppen kun je ook je audio en video instellingen aanpassen, andere luidspreker, microfoon of webcam kiezen, indien gewenst.

Wil je de inhoud van je computerscherm aan de andere deelnemers laten zien, klik op **Share Screen**. (groene knop – midden onderaan) Hiermee kun je met de rest allerlei informatie delen, alleen jouw scherm is dan zichtbaar. (Doe dit niet wanneer er een zoom aan de gang is, dan kan niemand de spreker meer zien) Wil je communiceren met tekst klik op **Chat** (midden onderaan) en typ je bericht; tekst verzenden met de Entertoets.

Rechts bovenaan kun je kiezen voor alleen de spreker in beeld (**Speakerview**) of iedereen in beeld via kleine schermpjes (**Gallery**)

### De communicatie beëindigen gaat met Leave Meeting.

Wat nu wanneer je zowel de zoom wilt volgen én vertaling erbij wenst in het Nederlands, dan is het handig om Zoom op twee apparaten te installeren. Je kijkt dan naar de originele bijeenkomst en op de andere zit je dan in de Nederlandse of Belgische zoom waar de vertaling wordt gegeven, waar je in principe alleen het geluid van hoeft te horen, zo kun je beiden volgen.

**Pas op: zorg er wel voor dat bij beiden het geluid uit staat** (Mute jezelf het liefst vóór dat je de zoom ingaat, anders gaat het geluid heel erg 'rondzingen' en echoën voor iedereen in de zoom, erg onprettig). Veel plezier met Zoom!